## Handlingsknapper - "Ventende kreditorfakturaer tildelt til mig"

|     | Finance and Operatior    | ns                      |                                |                                 |                                                                                 |                |                    |                                |                                   |               |                              |            | AAK  | Q         | Q @       | ) @    | ? | PR  |
|-----|--------------------------|-------------------------|--------------------------------|---------------------------------|---------------------------------------------------------------------------------|----------------|--------------------|--------------------------------|-----------------------------------|---------------|------------------------------|------------|------|-----------|-----------|--------|---|-----|
| =   | ← +Ny 🗊 Slet             | Bogfør 🜔 Arbejdsga      | ang 🗸 🛛 Kredito                | orfaktura Fina                  | ns Evaluer Proces Indstillinger 🔎                                               |                |                    |                                |                                   |               |                              |            |      |           | ⊗ 0       | 0      | в | Y   |
| ŵ   | No                       | 1                       |                                |                                 |                                                                                 |                |                    |                                |                                   |               |                              |            |      |           | 1         | 11     |   | (i) |
| ☆   | Fra indkøbsordre         | Transportdetaljer Konte | ering                          | Afvis OlOUBL                    | Skift kreditor WF kommentar                                                     | 0              |                    |                                |                                   |               |                              |            |      |           |           |        |   |     |
| G   | Fra produktkvittering    | 2 Andr                  | sekontering<br>ring af bilag 🗸 | Fjern lås<br>Ændre tilhørsforho | Godkendelse Inaktivering af bilag<br>Id Fuldførelse Engangskreditor og -faktura |                |                    |                                |                                   |               |                              |            |      | 8         |           |        | 7 |     |
| T   |                          |                         |                                |                                 | <b>\</b>                                                                        |                |                    |                                |                                   |               |                              |            |      |           |           |        | ^ |     |
| 8:= | Ventende kreditorfaktura | er tildelt til mig      |                                |                                 | 4 5                                                                             |                |                    |                                |                                   |               |                              |            | Re   | elatere   | de oplysi | ninger |   |     |
|     | Undervisnings            | materiale               |                                | _                               |                                                                                 |                |                    |                                |                                   |               |                              |            | Fa   | kturaer   | 11        |        |   |     |
|     |                          | aak                     | ~                              | Ikke tildelt b                  | ruger                                                                           |                |                    |                                |                                   |               |                              |            | Kre  | editorkon | to        |        |   |     |
|     | Bruger                   | EAN-lokationsnummer     | Forfaldsdato                   | Faktura                         | Navn                                                                            | CPR/CVR-nummer | Fakturabeskrivelse | Prisme Importeret fakturabeløb | Importeret moms beløb Fakturadato | Fakturadublet | Automatisk fakturabehandling | AFB-status | : 00 | 01268     |           |        |   |     |
|     | O Č PrismeUV2            | 5798005101734           | 24-12-2023                     | 1723565                         | AB CATERING RIBE A/S                                                            | 17610872       | 10                 | 52,58                          | 10,52 24-11-2023                  |               |                              |            | Val  | luta      |           |        |   |     |
|     | O PrismeUV2              | 5798005101734           | 24-12-2023                     | 1723646                         | AB CATERING RIBE A/S                                                            | 17610872       |                    | 1.771,55                       | 354,31 24-11-2023                 |               |                              |            | D    | кк        |           |        |   |     |
|     | Ö PrismeUV2              | 5798005101734           | 23-12-2023                     | 24559                           | Brand & Redning Sønderjylland I/S                                               | 35438718       | mwd - cmk afventer | 7.943,64                       | 0,00 23-11-2023                   |               |                              |            | Fak  | kturadato |           |        |   |     |
|     | O PrismeUV2              | 5798005101734           | 06-12-2023                     | 010124-06                       | DANMARKS SPECIALPÆDAGOGISK FORENING                                             | 30860616       | mwd - 2024         | 590.00                         | 0,00 29-10-2023                   |               |                              |            | 24   | 4-11-202  | 23        |        |   |     |
|     |                          |                         |                                |                                 |                                                                                 |                |                    |                                |                                   |               |                              |            | Bog  | gføringsd | lato      |        |   |     |
|     |                          |                         |                                |                                 |                                                                                 |                |                    |                                |                                   |               |                              |            | 24   | 4-11-202  | 23        |        |   |     |

- 1. Gå til kontering af den markerede faktura.
- 2. Mulighed for at ændre forfaldsdato, fakturanummer samt fakturabeskrivelse. Forfaldsdato må som udgangspunkt ikke ændres.
- 3. Se workflow kommentarer til bilaget. Fx videredelegeringer og anden historik.
- 4. Send faktura til kontering og/eller godkendelse hos kollega eller anden afdeling/institution.
- 5. Godkend faktura uden at kontere (faktura skal være markeret med flueben for at kunne godkende)
- Inaktiver fakturaer der ikke skal betales. (enten aftalt med leverandør eller fordi faktura er fremsendt dobbelt)

<u>BEMÆRK:</u> Fakturaer der er sendt til forkert EAN nummer må ikke inaktiveres, men skal i stedet sendes til den afdeling/institution der er den rette modtager vha. "ændre tilhørsforhold. Det er pt. ikke muligt at ændre tilhørsforhold til afdeling – man skal sætte en person på som godkender og

konteringsperson.

- 7. Opdater skærmbilledet (genvejstast "F5")
- 8. Overfør alle linjer på skærmbilledet til excel (genvejstast "CTRL+Shift+E")
- 9. Se vedhæftede filer (OIOUBL, TIFF, PDF, Notat mv.)
- Mulighed for at tilføje tekst til intern brug (fx "afventer godkendelse fra XX", "sendt til XX") For at anvende funktionen skal faktura være markeret med flueben og herefter vælges "ændring af bilag" pkt. 2.
- Oplysninger om fakturaen fakturadato og forfaldsdato.
  Oplysninger om hvem fakturaen ligger hos. Godkender og konteringsperson.
- 12. Samme funktion som pkt. 9 se de vedhæftede filer.

| Relaterede oplysninger                   |  |
|------------------------------------------|--|
| Fakturaer 11                             |  |
| Kreditorkonto<br>001268                  |  |
| Valuta                                   |  |
| DKK                                      |  |
| Fakturadato<br>24-11-2023                |  |
| Bogføringsdato<br>24-11-2023             |  |
| Forfaldsdato<br>24-12-2023               |  |
| Tildelt til kø<br>24-11-2023 13:02:44    |  |
| Godkender<br>02 - PrismeUV2 Undervisning |  |
| Kontering<br>02 - PrismeUV2 Undervisning |  |
| Godkender 2                              |  |
| Linjer 🖂                                 |  |
| Økonomiske dimensioner                   |  |
| Dokumenter 12                            |  |
| -                                        |  |